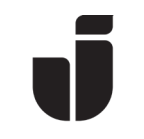

2024-05-29

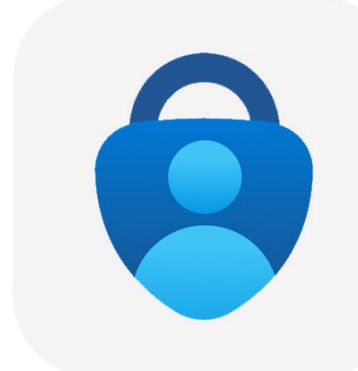

# Lägga till MFA vid byte av telefon

• Öppna upp Microsoft Authenticator på din gamla telefon. Välj ditt konto

Q

## iOS <sup>•</sup> 13:50 Authenticator

## Jonkoping University boem20yq@student.ju.se

=

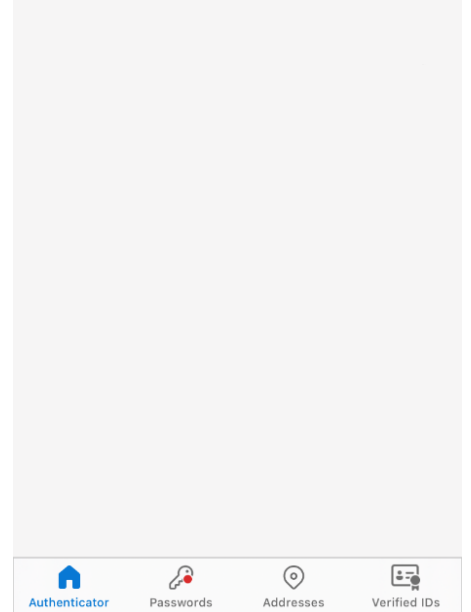

# Android

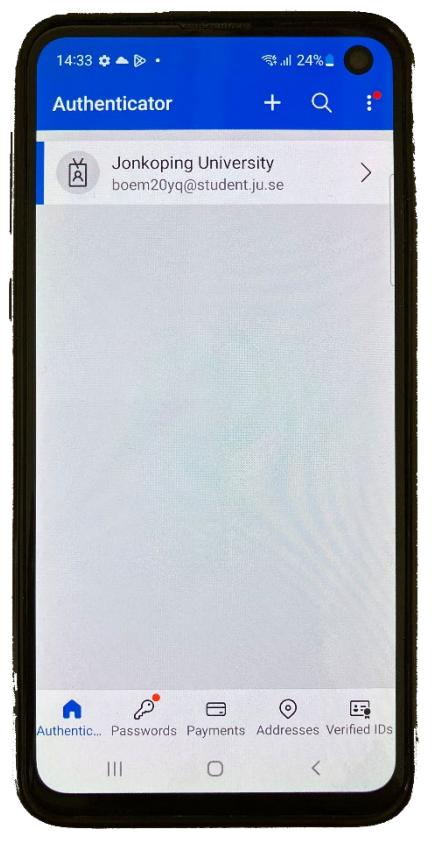

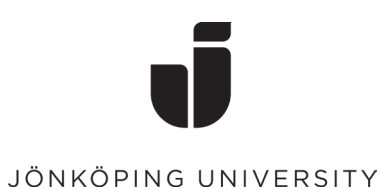

### Klicka på Uppdatera säkerhetsinformation

•

| No SIM   | <b>奈</b> 13:50                                                                                       | <br>~~~        |   | 14:3 | 33 <b>¢ ▲ ⊘</b> •                                   | গ্ণনা 24% <u>=</u>               | 5  |
|----------|----------------------------------------------------------------------------------------------------|----------------|---|------|-----------------------------------------------------|----------------------------------|----|
|          | Jonkoping University<br>boem20yq@student.ju.se                                                       | <del>ب</del> ې |   | ÷    | Jonkoping U                                         | niversity<br><sup>nt.ju.se</sup> | ¢3 |
| ଦ୍ୟ      | Notifications enabled<br>You can use this device to approve notifications to<br>verify your sign-ins |                |   |      | Notifications enabled<br>You can use this device to | approve                          |    |
| 7        | One-time password code 725 286                                                                       |                |   | (19) | One-time password co<br>891 844                     | de                               |    |
| <b>"</b> | Enable phone sign-in                                                                                 | >              | - | Ģ    | Set up phone sign-in<br>Sign in without a passwore  | d                                | >  |
| لى<br>مى | Update security info                                                                                 | >              |   | P    | Change password                                     |                                  | >  |
| 3        | Review recent activity                                                                               | >              |   | =    | Update security info                                |                                  | >  |
|          |                                                                                                    |                |   | Ð    | Review recent activity                              |                                  | >  |
|          |                                                                                                    |                |   | Φ    | Reset device notification                           | ons                              | >  |
|          |                                                                                                    |                |   |      | III O                                               | <                                |    |
|          |                                                                                                    |                |   |      |                                                     |                                  |    |

 Nu öppnas en webbläsare med sidan <u>https://mysignins.microsoft.com/</u> Logga in med din mailadress till JU.

| <ul> <li>Authenticator </li> <li>13:51</li> </ul> | 1.microsoftonline.com      |  |  |  |  |  |
|---------------------------------------------------|----------------------------|--|--|--|--|--|
| Microsoft                                         |                            |  |  |  |  |  |
| Sign in                                           | Microsoft Sign in          |  |  |  |  |  |
| boem20yq@student.ju.se                            |                            |  |  |  |  |  |
|                                                   | boem20yq@student.ju.se     |  |  |  |  |  |
| Can't access your account?                        | Can't access your account? |  |  |  |  |  |
| Next                                              | Next                       |  |  |  |  |  |
| 🔍 Sign-in options                                 | ୍ଦ୍ର Sign-in options       |  |  |  |  |  |
| AA 🔒 login.microsoftonline.com Č                  |                            |  |  |  |  |  |

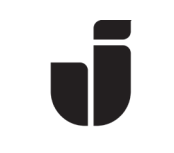

• Ange lösenordet till ditt JU-konto

| Authenticator 🗢 13:52                                                                                              | 14:14 🖪 🏟 🕟 • 🛛 🖘 🕼 93% 💼                                                                                                    |
|----------------------------------------------------------------------------------------------------|----------------------------------------------------------------------------------------------------|
| JÖNKÖPING UNIVERSITY                                                                                               | ▲ adfs.ju.se/adfs/ls/?cli 1 :                                                                                                    |
| Use your JU username or JU e-mail address and password                                                             | JÖNKÖPING UNIVERSITY                                                                                                    |
| boem20yq@student.ju.se                                                                                             | Use your JU username or JU e-mail address and<br>password                                                                               |
| JU password                                                                                                    | boem20yq@student.ju.se                                                                                                    |
| C Keep me signed in                                                                                                | JU password                                                                                                    |
| Sign in<br>Problems signing in with your account?<br>Please contact IT Helpdesk.<br>Forgotten or expired password? | Keep me signed in<br>Sign in<br>Problems signing in with your account?<br>Please contact IT Helpdesk.<br>Forgotten or expired password? |
| Service definition and Privacy Policy                                                                              |                                                                                                    |
| AA 🗎 adfs.ju.se 💍                                                                                                  | Service definition and Privacy Policy                                                                                                   |
|                                                                                                    |                                                                                                    |

• Godkänn förfrågan från Microsoft Authenticator på din gamla telefon

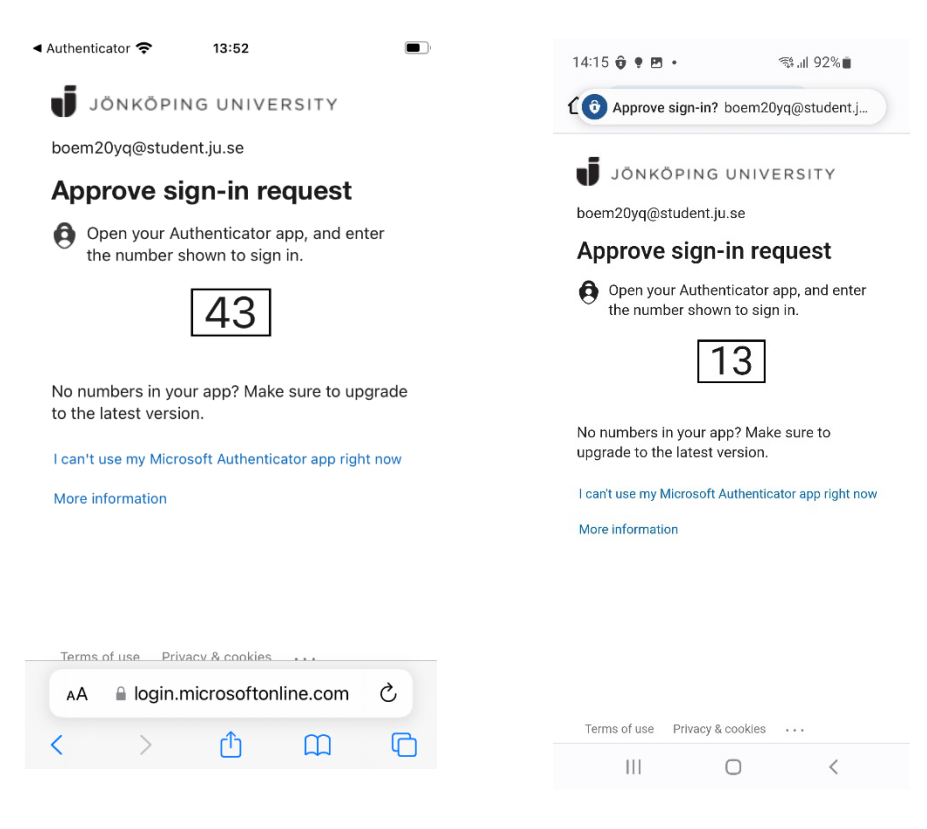

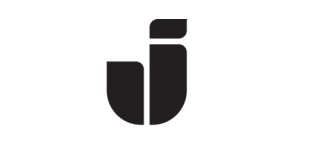

Klicka Lägg till inloggningsmetod och välj Autentiseringsapp

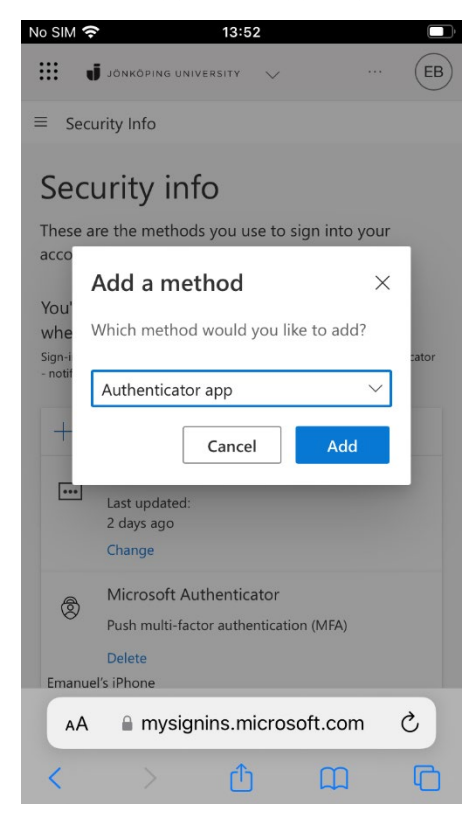

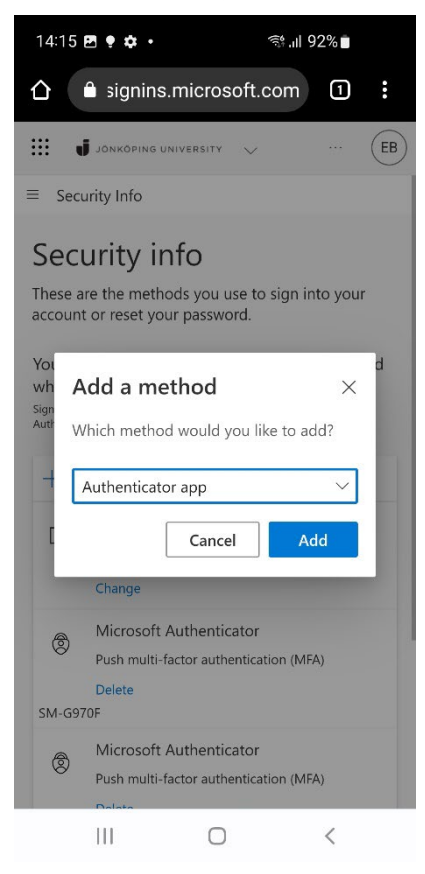

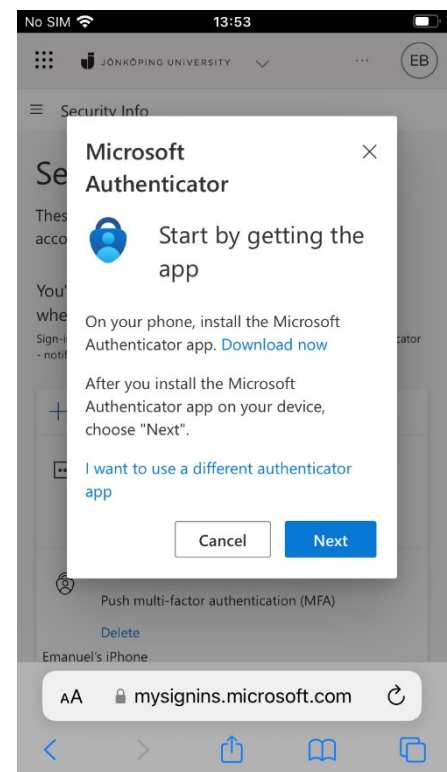

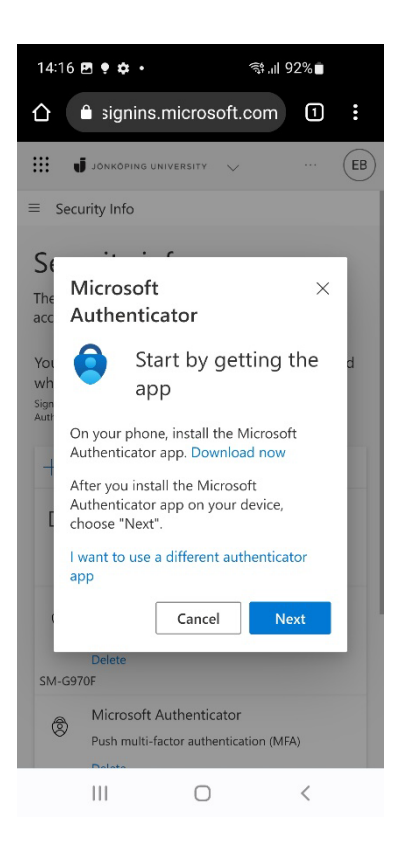

#### Klicka vidare på **Nästa**

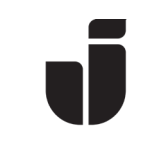

Nu är det dags att öppna Microsoft Authenticator på din <u>NYA</u> telefon.
 Välj Lägg till konto (eller klicka på plustecknet) följt av Arbets- eller skolkonto.
 (Glöm inte att tillåta Notiser på telefonen om det önskas)

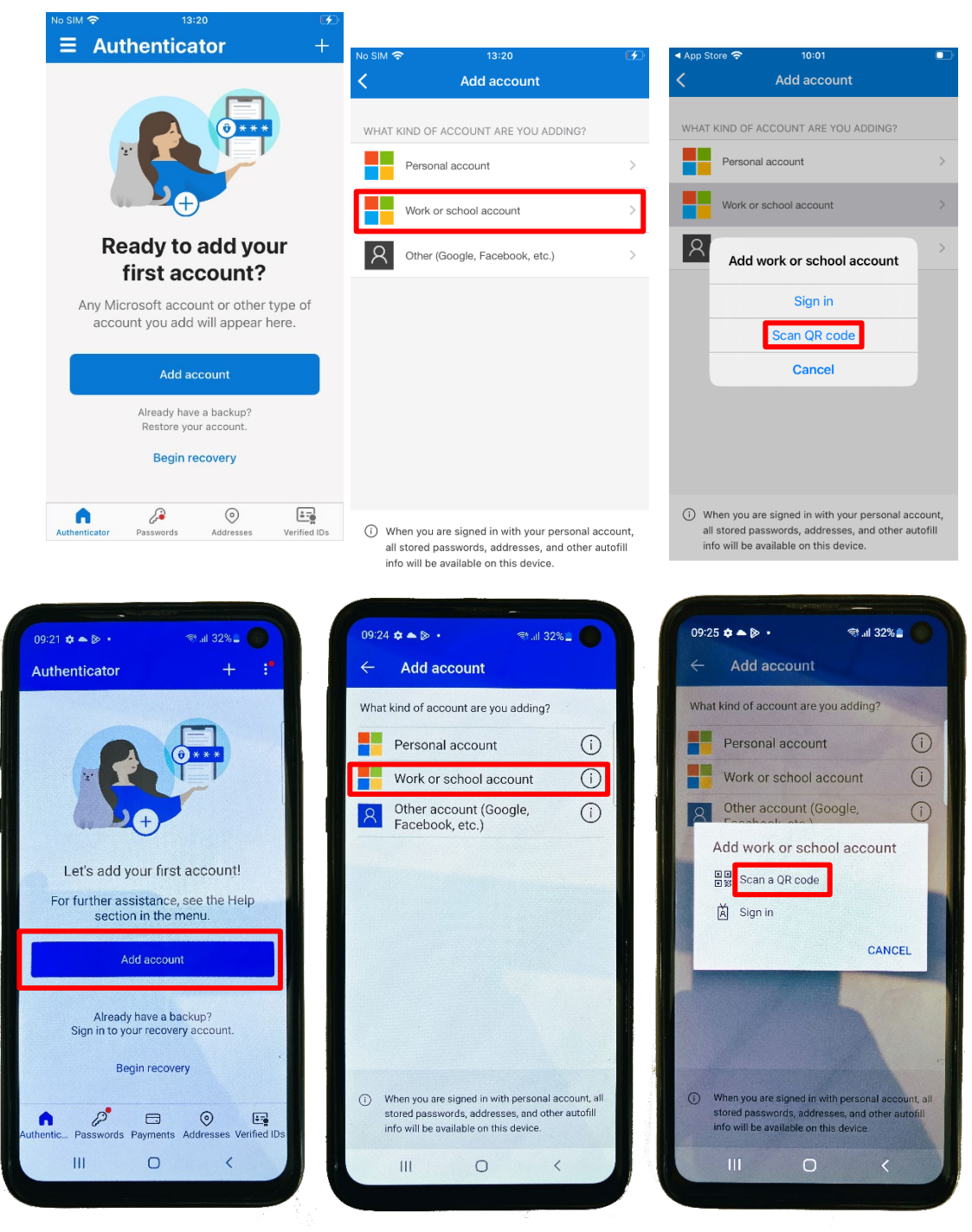

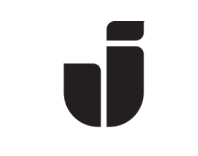

Klicka på Visa QR-kod och skanna sedan QR-koden som visas på din GAMLA telefon

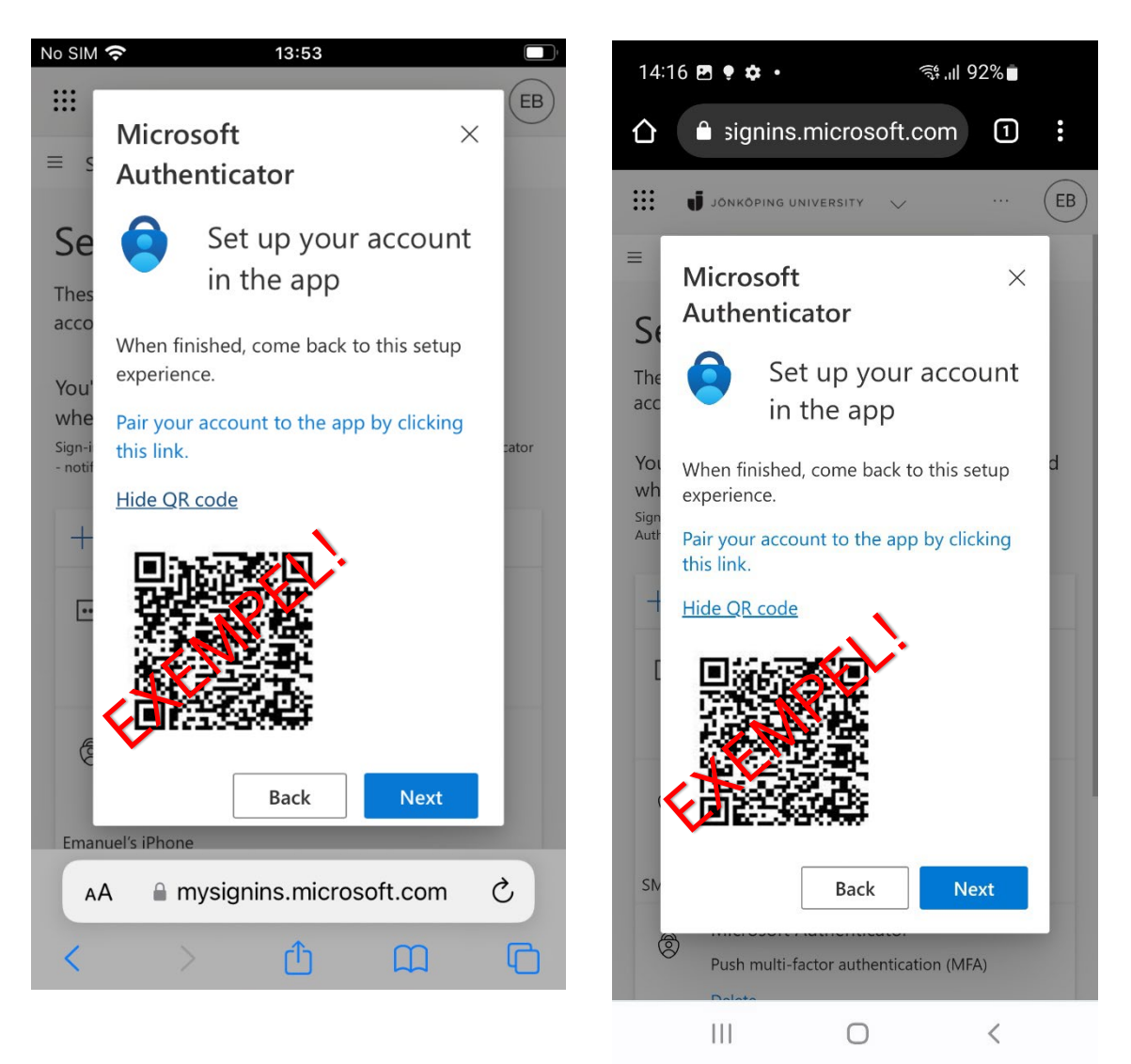

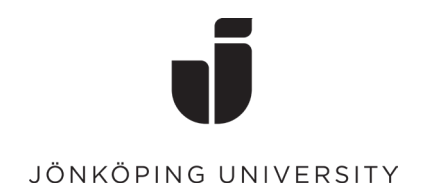

Godkänd förfrågan på <u>NYA</u> telefonen

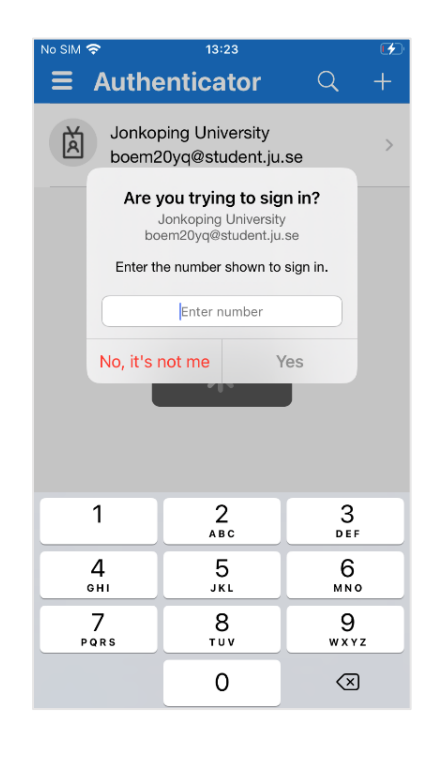

Authenticator 🗢

JÖNKÖPING UNIVERSITY

13:52

boem20yq@student.ju.se

#### Approve sign-in request

Open your Authenticator app, and enter the number shown to sign in.

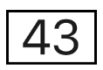

No numbers in your app? Make sure to upgrade to the latest version.

I can't use my Microsoft Authenticator app right now

#### More information

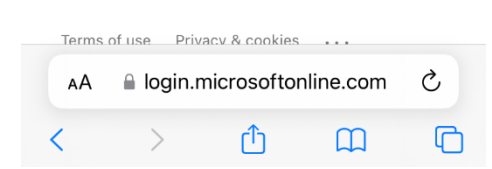

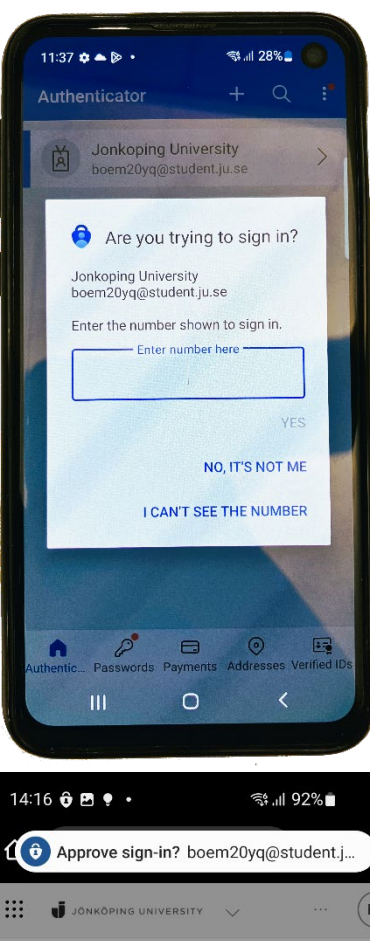

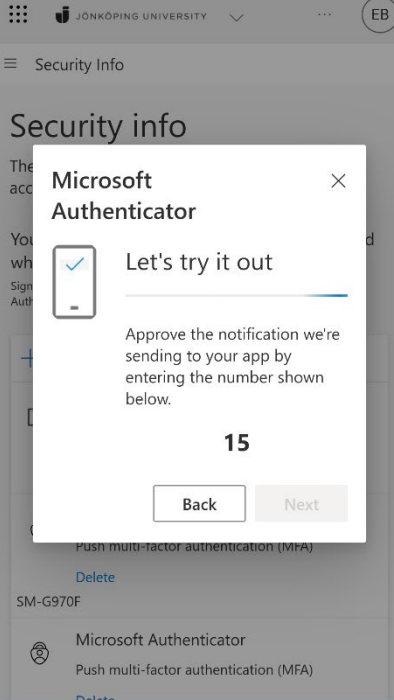

0

<

111

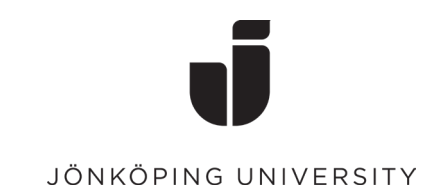

• När förfrågan har blivit godkänd så ska **Microsoft Authenticator** blivit tillagd på rätt sätt i din nya telefon.

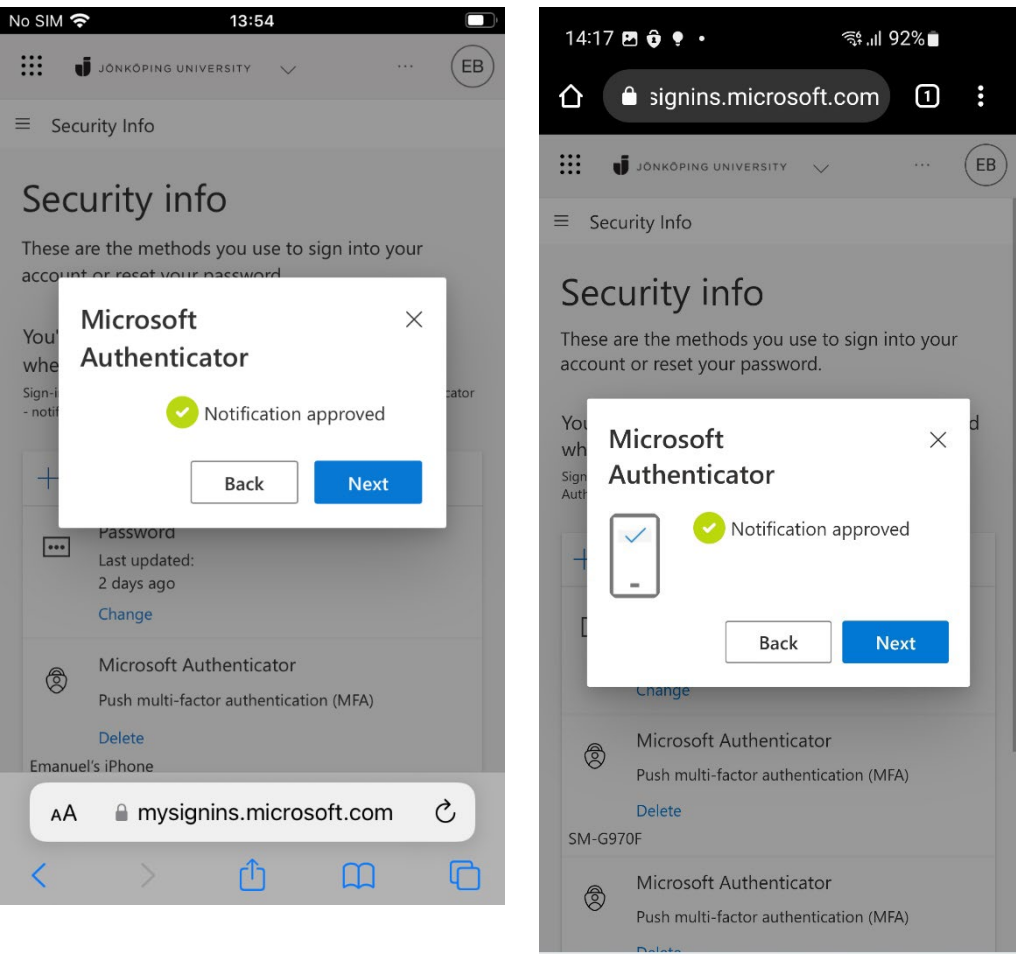

111

Ο

<

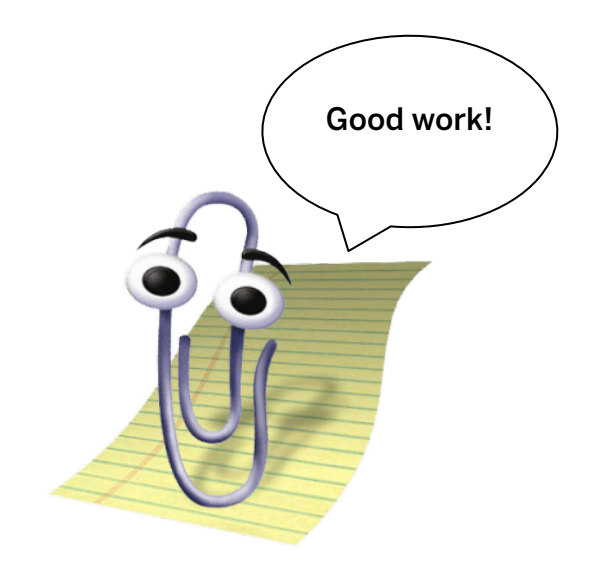